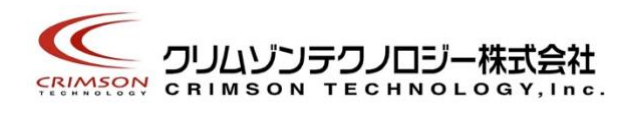

# Voidol 2 インストールガイド

| このガイドでは Windows 10と macOS、それぞれの OS に Voidol2 をインストールし使用 <sup>-</sup> | するため |
|----------------------------------------------------------------------|------|
| の方法を説明します。                                                           |      |
| <u>はじめに</u>                                                          | 2    |
| <u>Windows 10 へのインストール</u>                                           | 3    |
| <u>macOS へのインストール</u>                                                | 5    |
| <u>Voidol2 のライセンス登録</u>                                              | 8    |
| <u>SAMPLE PLAYER 用オーディオファイルのインストール</u>                               | 9    |
| <u>お問い合わせ先</u>                                                       | 10   |

本書は、クリムゾンテクノロジー株式会社の承諾がない場合、本書のいかなる部分もその複写、複製を禁じます。

#### はじめに

#### 商標について

・Voidol はクリムゾンテクノロジー株式会社の登録商標です。

・Voidol2の声質変換で用いられているリアチェンはクリムゾンテクノロジー株式会社の登録商標です。

・その他記載された会社名、製品名等は、各社の登録商標または商標です。

#### ご使用にあたってのお願い

・本書に記載された製品および仕様は、製品の改良などのために予告なしに変更することがあります。

・また、本書の内容に関しては万全を期して作成いたしましたが、万一誤り・お気付きの点がご ざいましたら、こちらの連絡フォーム(<u>https://crimsontech.jp/about-us/contact/</u>)へご連絡ください ますようお願いいたします。

・Voidol2を運用した結果の影響につきましては、上記項目に関わらず責任を負いかねますので ご了承ください。

・本ソフトウエアは非商用の個人用として販売しております。企業さま、商用の場合は別途ライ センス契約が必要となります。

#### 動作推奨環境

|         | OS                  | CPU                                                            | メモリ    |
|---------|---------------------|----------------------------------------------------------------|--------|
| Windows | Windows 10 64bit 以上 | Intel / AMD Dual Core 以上のプロセッ<br>サー(Intel Core i5 2.5GHz 以上推奨) | 4GB 以上 |
| mac0S   | macOS Catalina 以上   | Intel Core i5 2.5GHz 以上                                        | 4GB 以上 |

#### 推奨オーディオ環境

|         | 推奨オーディオ環境               |
|---------|-------------------------|
| Windows | オーディオインターフェイストマイクの併用を推奨 |
| macOS   | オ ノイオインメ ノエイベビマインの所用を推奨 |

## 以前のバージョンの Voidol をご利用の方へ

複数のバージョンの Voidol を同一 PC にインストールすることはできません。Voidol2 をインスト ールいただいた際、以前のバージョンの Voidol が自動的にアップデートされます。

## Windows 10 へのインストール

## Windows 10 に Voidol2 をインストールする方法

ダウンロードした zip ファイルと購入時に入手したライセンスキーをご用意ください。ダウンロード した zip ファイルを解凍すると、解凍したフォルダの中にセットアップ実行ファイル (VoidolSetup.exe)が含まれています。

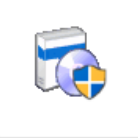

VoidolSetup.exe

VoidolSetup.exe をダブルクリックするか、右クリックで「開く」を選択しインストーラを実行します。

【重要】VoidolSetup.exeを起動した際、「このアプリがデバイスに変更を加えることを許可しますか?」という表示が出る場合があります。その場合は「はい」を選択してセットアップへ進みます。

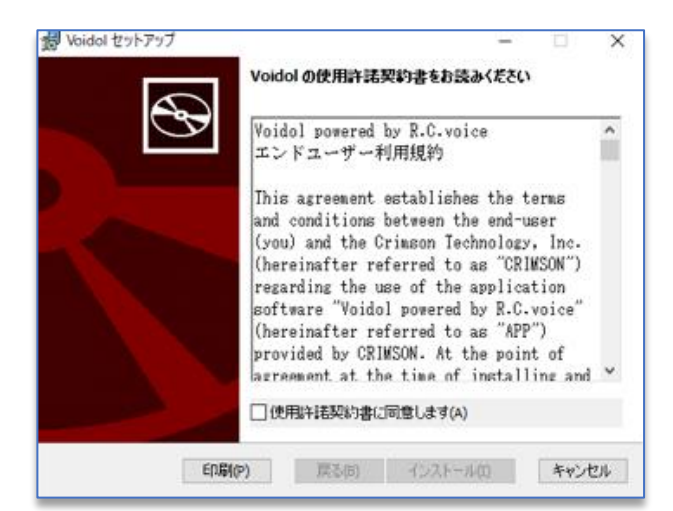

最初に使用許諾契約書をご確認いただき、「使用許諾契約書に同意します」にチェックを入れて 「インストール」をクリックします。

| 븅 Voidol セ | <b>トアップ</b>             | -  |      | $\times$ |
|------------|-------------------------|----|------|----------|
| Voidol 🛊   | インストール中                 |    | e    | Ð        |
| Voidol をイ  | ンストールしています。しばらくお待ちください。 |    |      |          |
| 状態:        | 新しいファイルをコピーしています        |    |      |          |
|            |                         |    |      |          |
|            |                         |    |      |          |
|            |                         |    |      |          |
|            | 戻る(8) 次へ(               | N) | キャンセ | JL       |

Voidol2をインストール中です。

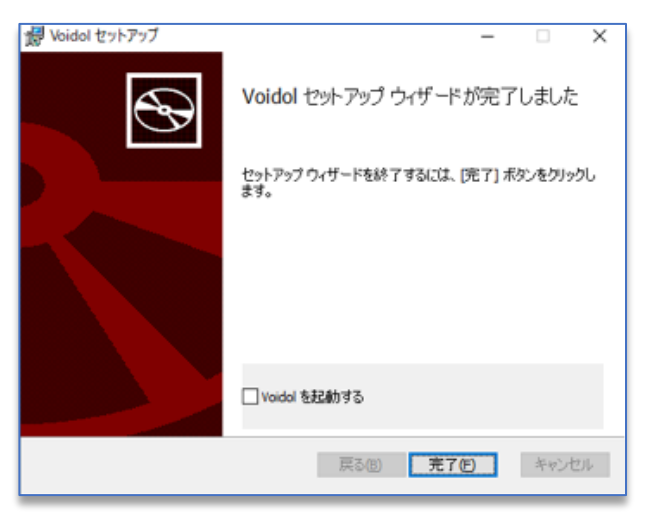

インストールが完了しました。「完了」をクリックしてインストーラを終了します。

すぐに Voidol2 を起動したい場合は「Voidol を起動する」にチェックを入れてインストーラを終了 します。

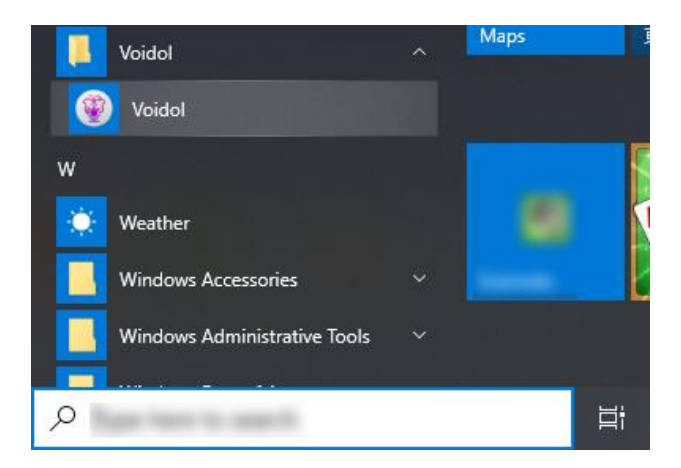

Windows スタートメニューのアプリー覧より、Voidol フォルダー内の Voidol のアイコンをクリック し、Voidol2 を起動します。初回の起動時には、本インストールガイド内の「Voidol2 のライセンス 登録」を参考に、Voidol2 のライセンス登録をおこなってください。

#### ※試用版の Voidol2 をご利用の方へ

試用版をご利用の方はライセンスキー付属の Voidol2 をご購入いただくことで、機能制限なしに 利用することが可能になります。ライセンスキー付属の Voidol2 をご購入された際は本インスト ールガイド内の「Voidol2 のライセンス登録」を参考に、Voidol2 のライセンス登録をおこなってく ださい。

## macOS /こ Voidol2 をインストールする方法

ダウンロードしたファイルと購入時に入手したライセンスキーをご用意ください。 dmg ファイルをダブルクリックすると、以下の pkg ファイルが表示されます。

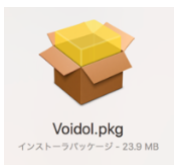

Voidol.pkg をダブルクリックするか、右クリックで「開く」を選択しインストーラを実行します。

|                                                                                                    | 😓 Voidolのインストール                   |  |
|----------------------------------------------------------------------------------------------------|-----------------------------------|--|
|                                                                                                    | ようこそVoidolインストーラへ                 |  |
| <ul> <li>はじめに</li> <li>大切な情報</li> <li>使用許諾契約</li> <li>インストール先</li> <li>インストールの種類</li> <li>インストール</li> <li>概要</li> </ul> | このソフトウェアをインストールするために必要な手順が表示されます。 |  |
|                                                                                                    | 夏み、続ける                            |  |

「続ける」をクリックします。

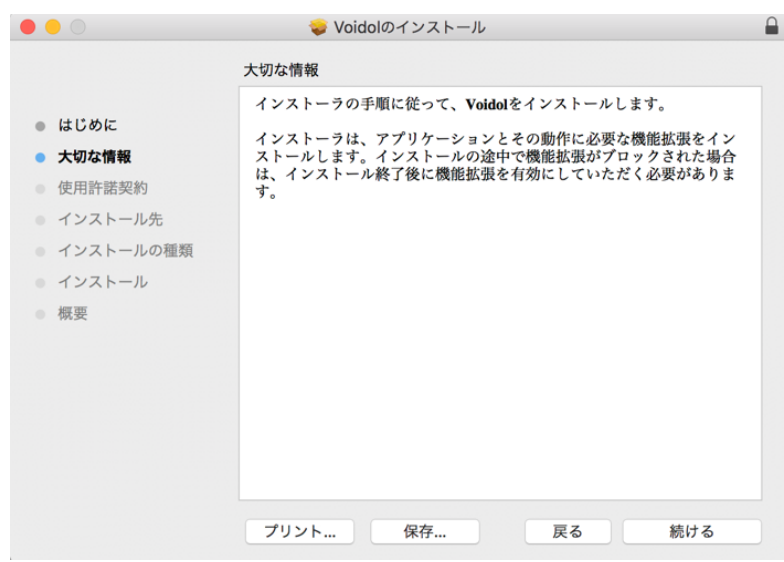

Voidol2 のインストーラについて、大切な情報が表示されます。内容を確認し「続ける」をクリックします。

|                            | 🥪 Voidolのインストール                                                                                                    |
|----------------------------|----------------------------------------------------------------------------------------------------|
|                            | 使用許諾契約                                                                                                    |
| はじめに                       | English                                                                                                    |
| <ul> <li>大切な情報</li> </ul>  | Voidol powered by R.C.voice                                                                                                    |
| <ul> <li>使用許諾契約</li> </ul> |                                                                                                    |
| ● インストール先                  | This agreement establishes the terms and conditions between the end-<br>user (you) and the Crimson Technology, Inc. (hereinafter referred to as                                                                                                    |
| インストールの種類                  | "CRIMSON") regarding the use of the application software "Voidol<br>powered by R.C.voice" (hereinafter referred to as "APP") provided by                                                                                                    |
| ● インストール                   | CRIMSON. At the point of agreement at the time of installing and<br>launching this application, the end-user considers that all contents of                                                                                                    |
| ◎ 概要                       | the description of this End-User License Agreement (hereinafter<br>referred to as "EULA") is agreed.<br>In addition, if the user is a minor, it is deemed that the legal<br>representative such as a guardian, a custodian, etc. agreed to all<br>contents of EULA.<br>If you do not agree, you should delete this application by yourself.<br>In using APP, various terms specified by Apple Inc. and iTunes K.K.<br>are also applicable in addition to EULA.<br>1. Definition |
|                            | プリント 保存 戻る 続ける                                                                                                    |

このソフトウェアのインストールを続けるには、ソフトウェア使用許諾契約の条件 に同意する必要があります。

インストールを続けるには、"同意する"をクリックしてください。インストール をキャンセルしてインストーラを終了する場合は、"同意しない"をクリックして ください。

使用許諾契約を読む

同意しない同意する

使用許諾条項をご確認いただき、「続ける」をクリックし、「同意する」を選択します。

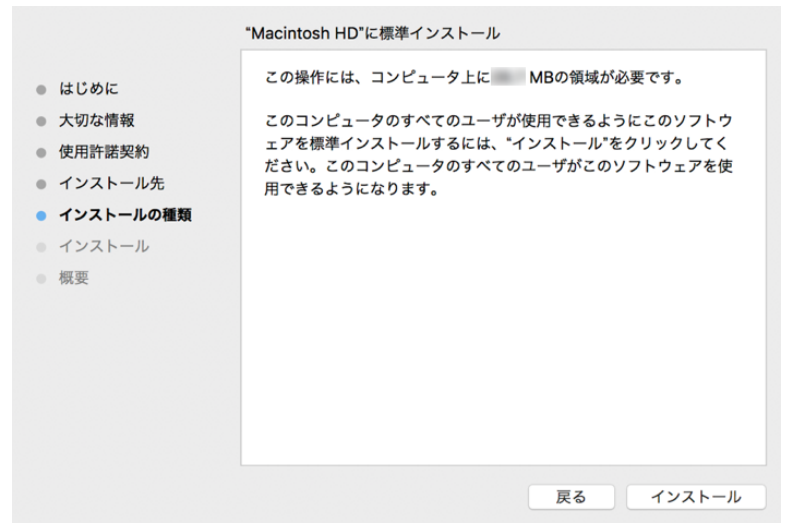

インストールの種類を確認し、「インストール」をクリックします。

| <ul> <li>はじめに</li> <li>大切な情報</li> <li>使用許諾契約</li> <li>インストール先</li> <li>インストールの種類</li> <li>インストール</li> <li>概要</li> </ul> | インストールの途中、CypherTec Inc.の機能拡張がプロックされた場合<br>は、システム環境設定のセキュリティとプライバシーで、CypherTec Inc.<br>の機能拡張を有効にしてください。<br>手順:<br>・ <u>システム環境設定のセキュリティとプライバシー</u> を開きます。<br>・管告メッセージの右にある"許可"ボタンをクリックします。<br>・"CypherTec Inc."項目にチェックマークをつけます。<br>・"CypherTec Inc."項目にチェックマークをつけます。<br>・"OK"ボタンをクリックします。<br>・コンピュータを再起動します。<br>以下のリンクから、システム環境設定を開くことができます。<br><u>システム環境設定を開く</u> |
|----------------------------------------------------------------------------------------------------|----------------------------------------------------------------------------------------------------|
|----------------------------------------------------------------------------------------------------|----------------------------------------------------------------------------------------------------|

#### インストールが完了しました。

次にライセンスキーを使って Voidol2 のライセンス登録を行います。 Launchpad や Finder から Voidol を起動します。初回の起動時には、本インストールガイドの 「Voidol2 のライセンス登録」を参考に Voidol2 のライセンス登録をおこなってください

※試用版の Voidol2 をご利用の方へ

試用版をご利用の方はライセンスキー付属の Voidol2 をご購入いただくことで、機能制限なしに 利用することが可能になります。ライセンスキー付属の Voidol2 をご購入された際は本インスト ールガイド内の「Voidol2 のライセンス登録」を参考に、Voidol2 のライセンス登録をおこなってく ださい。

## Voidol2のライセンス登録

Voidol2 を利用するためにはインストール後のライセンス登録が必要です。 初回の起動時にはライセンス登録ウインドウが表示されます。 ※ライセンス登録にはネットワークに接続する必要があります。

| ライセンス登録                      |
|------------------------------|
| ライセンスキーを入力してください<br>ライセンスキー: |
| ライセンスキーを入力してください             |
| 試用する 登録                      |

ライセンスキーの入力画面

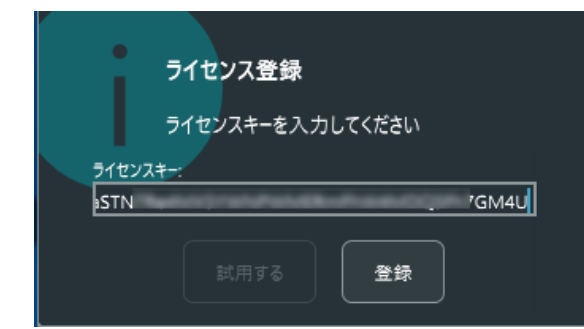

あらかじめ用意しておいたライセンスキーを入力またはコピーアンドペーストします。正しいライ センスキーを入力して「登録」ボタンをクリックすると Voidol2 のメイン画面が表示されます。

|                                                                                                    | Audio Device (Output) を設定してください | ¢                           |
|----------------------------------------------------------------------------------------------------|---------------------------------|-----------------------------|
| California and a second second | VOICE-CONVERSION MODEL (19945)  | OUTPUT<br>MONITOR STREAMING |
|                                                                                                    |                                 |                             |

初回起動時はハウリング抑制のため、オーディオ環境の設定が一部完了してお らず、赤いバナー上にエラーメッセージが表示されます。アプリ内のヘルプメ ニューからユーザーガイドを参照して設定を行ってください。

## SAMPLE PLAYER 用オーディオファイルのインストール

| よく使う項目               | 名前                                         |
|----------------------|--------------------------------------------|
|                      | ▼ 🛅 Voidol_v2.xx                           |
|                      | 🔻 🚞 Copy This Folder to Your PC            |
|                      | BGM                                        |
| ■ 最近の項目              | Voice                                      |
| A アプリケーション           | Chillin mn3                                |
| 「 書類                 | P Yoisho.mp3                               |
| ● ダウンロード             | <sup>p</sup> Shakeen.mp3                   |
|                      | Trumpet.mp3                                |
|                      | ↗ SE.mp3                                   |
| Creative Cloud Files | PowerCode.mp3                              |
| AirDrop              | Pingpong.mp3                               |
|                      | GlissUp.mp3                                |
| iCloud               | Buzzer.mp3                                 |
| 🛆 iCloud Drive       | Siren.mp3                                  |
| 10 m                 | DrchHit.mp3                                |
| 789.171              | Applause.mp3                               |
|                      | Laughter.mp3                               |
| SSD SSD              | Shout_of_joy.mp3                           |
|                      | A Waw.mp3                                  |
| () ネットワーク            | Fanfare.mp3                                |
| 97                   | TimpRoll.mp3                               |
|                      | the Maidalo = the the distribution and the |

ダウンロードした Voidol\_v2.xx フォルダーを解凍すると、Copy This Folder to Your PC フォルダーが見えます。

このフォルダーをドライブ内の「書類」等好みの場所へドラッグ&ドロップしてコピーしてください。 中には SE や BGM として利用できるオーディオファイルが入っています。 Voidol2 の SAMPLE PLAYER にドラッグ&ドロップしてご利用ください。 このオーディオファイルを移動したり消したりすると音が出なくなりますのでご注意ください。

## お問い合わせ先

以上を試してみても改善されない場合はこちらの連絡フォーム(<u>https://crimsontech.jp/about-us/contact/</u>)へご連絡ください。

試用版でのテスト後の購入を前提としておりますので、品質に起因する返金は致しません。また、電話、チャット等でのサポートはお受けしておりませんのでご了承ください。

インストールガイド作成日 2021/09/29